### WEB請求システムマニュアル

2023.3.6第9版

ご案内:TOMOデータサービス株式会社 作 成:ハイネスソリューションズ株式会社

### 目次

| • | システムの概要      | 3P      |
|---|--------------|---------|
| • | 全体の流れ        | 4P~5P   |
| • | ログイン         | 6P      |
| • | メニュー         | 7P      |
| • | 請求入力         | 8P      |
| • | 請求作成、請求訂正方法  | 9P      |
| • | 契約内          | 10P~11P |
| • | 契約外          | 12P~13P |
| • | 単価契約         | 14P     |
| • | 共通工事に関して     | 15P     |
| • | 工事番号が未確定の請求  | 16P     |
| • | 出来高100%許可注文書 | 17P~18P |
| • | 請求確定         | 19P~20P |
| • | 請求書印刷        | 21P~22P |
| • | 請求状況確認一覧     | 23P     |
| • | パスワード変更      | 24P     |
| • | ログアウト        | 25P     |

## システムの概要

- ・手書きの工事代金出来高請求書の代わりに、必要最低限の情報
   入力で工事代金出来高請求書及び総括表を印刷できる。
- ・関東建設工業側システムの基本情報を利用することにより、記 入ミス・漏れを防ぐ。
- ・請求データが関東建設工業側システムに自動連携することにより、過不足無い請求・支払がスムーズに処理できる。

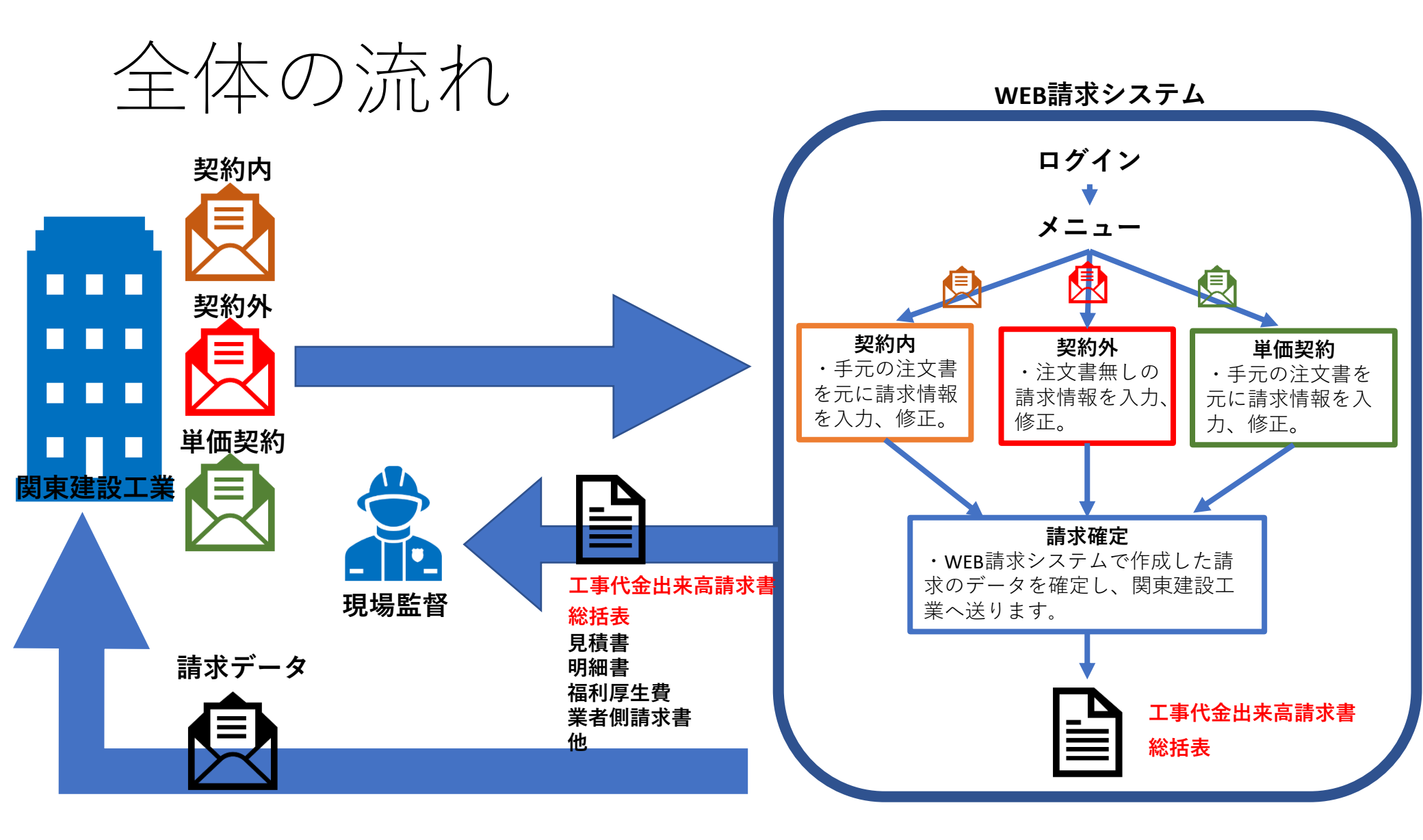

1.関東建設工業から注文を受ける。

2.WEB請求システムにログインし、手元の資料を見ながら契約内・契約外・単価契約の請求情報を入力していく。

3. 入力した請求情報に誤りが無いかを確認後に請求確定処理をすると、 関東建設工業に請求のデータが送られる。

4.WEB請求システムから印刷した工事出来高請求書に、必要書類を添付し、 現場に提出をする。

総括表は関東建設工業経理部宛てにFAXで送信する。

ログイン

ブラウザMicrosoft EdgeからURLに <u>https://kanken-group.com/gyoshaseikyu\_kanken</u> を入力することで、WEB請求システムへのアクセスが可能になります。

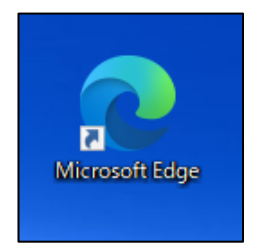

アクセスをすると下図のログイン画面が開きますので、そこに業者様毎のIDとパスワードの入力をするとメニューへと画面が移行します。

| □         □         0.97/2         x         +           ←         →         C         Q         ⊡         https://tanken-group.com/gyo/taseliyu_kanken/common/fogin.php |                                                                              | - σ ×<br>2 含 体 僵 🛢 … | ログインロ・取引先コード        |
|----------------------------------------------------------------------------------------------------|------------------------------------------------------------------------------|----------------------|---------------------|
| 同志                                                                                                    | 11股工業株式会社 WEB請求                                                              |                      | 初期ログインパスワード:9999999 |
| 2-#-1<br>127-                                                                                                    | F.                                                                           |                      |                     |
|                                                                                                    | <i>₽₹4</i> ⊻                                                                 |                      |                     |
| 推奨<br>※上記以外の                                                                                                    | <b>プラウザ:Microsoft Edge</b><br>ブラウザでの動作は保証できません                               |                      |                     |
| 関軍運動工業 砂式合社<br>Cooyingist © 202                                                                                                    | 土 会社得報(お問い会せ先の276-30-0212(注册)<br>11 Highness Solutions, All Rights Reserved. |                      |                     |
|                                                                                                    |                                                                              |                      |                     |

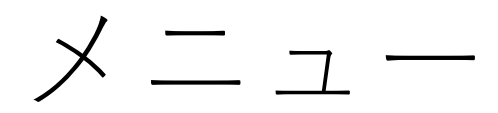

#### メニュー画面からは以下の処理を行う画面へ移行出来ます。

#### 契約内・契約外・単価契約・請求確定・請求書印刷・請求状況確認一覧・パスワード変更・ログアウト

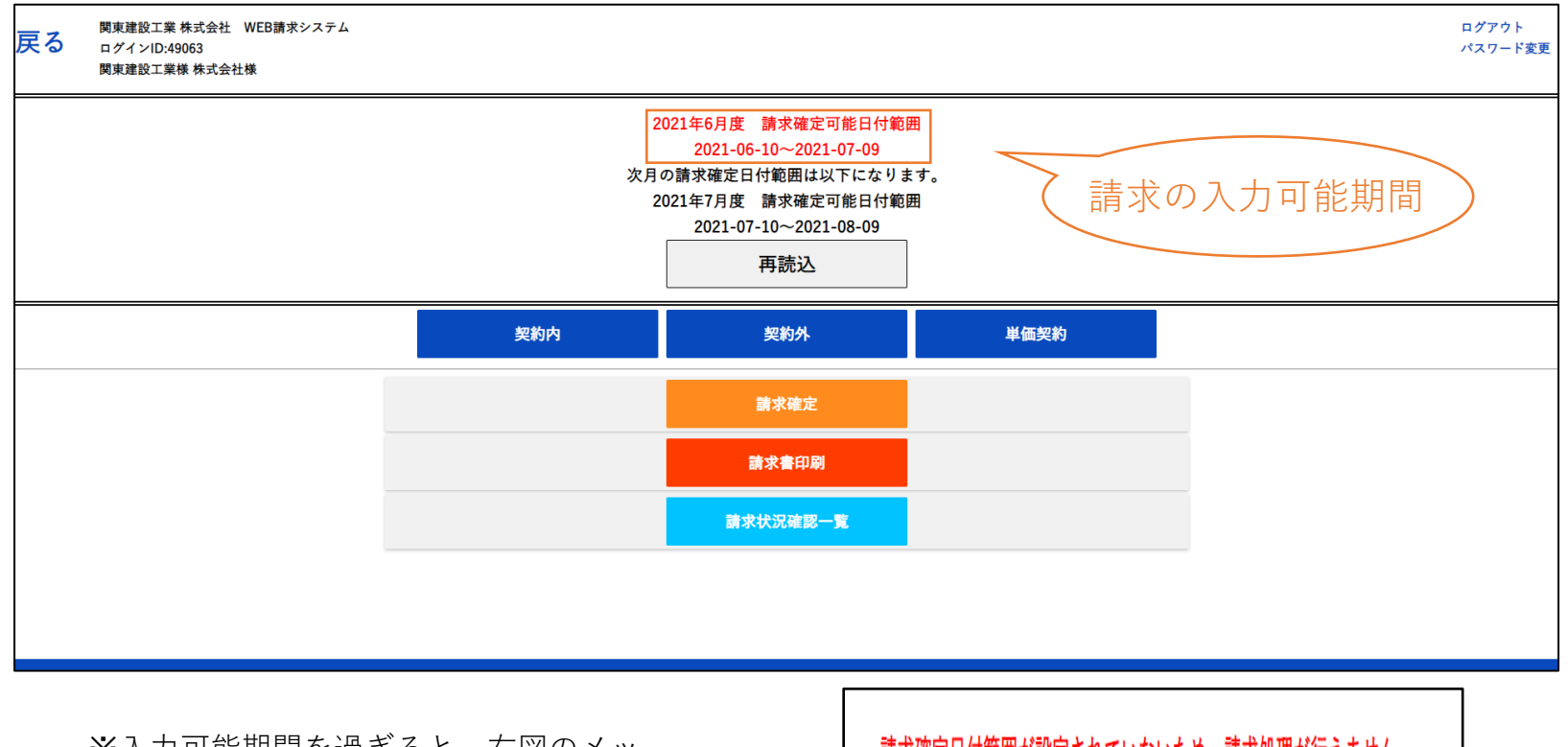

※入力可能期間を過ぎると、右図のメッ セージが表示されます。 請求書印刷と請求状況確認一覧以外の機能 はご利用いただけません。 請求確定日付範囲が設定されていないため、請求処理が行えません。 関東建設工業にお問い合わせください。 次月の請求確定日付範囲は未定です。

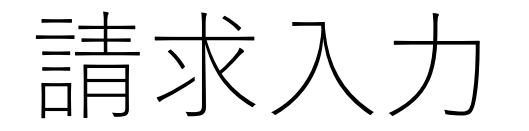

契約内・・・注文書番号が分かる請求の入力ができます(単価契約を除く) 契約外・・・注文書番号が分からない請求の入力ができます 単価契約・・・注文書番号が分かる単価契約の請求の入力ができます

請求入力には、**工事コード・現場請求番号・注文書番号**を使用しますが、不明な 場合は以下の担当にお問い合わせください。

工事コード:現場担当者 現場請求番号:現場担当者、関東建設経理部 注文書番号:不明な場合は契約外からご請求ください

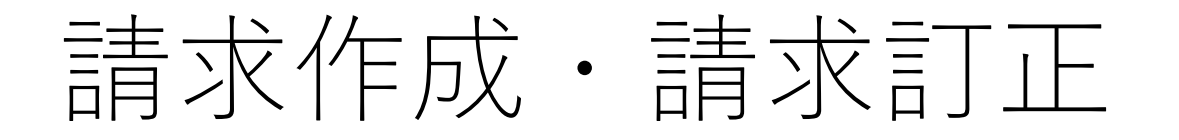

メニューの「契約内」・「契約外」・「単価契約」のいずれかのボタンをクリックすると、 下図の**契約内一覧画面**が表示されます。

○請求を<u>新規で作成</u>する場合は上の図の左上の**新規ボタン**をクリックしてください。

〇保存した請求を<u>訂正したい</u>場合は下の図の**請求番号**をクリックしてください。

| 戻る    | ログインID:490<br>関東建設工業 | 63<br>株式会社様 |              |                       |                           |                           |      | ログアウト<br>パスワード変更 |
|-------|----------------------|-------------|--------------|-----------------------|---------------------------|---------------------------|------|------------------|
| 契約内一覧 |                      | www./mm/dd  | , www./mm/dd | <b>出力区分</b> 1:会部 ▼    | <b>五</b> 時:入              |                           |      |                  |
|       | 請求番号                 | 注文番号        | エ キュード       | 契約金額(税抜)              | 現在契約残金(税抜)                | 今回請求金額(税抜)                |      | 添付ファイル1          |
| 行番号   | 請求日付<br>請求100%       |             | 工事名称         | 契約金額(消費税)<br>契約金額(税込) | 現在契約残金(消費税)<br>現在契約残金(税込) | 今回請求金額(消費税)<br>今回請求金額(税込) | 請求内容 | 添付ファイル2          |
| 4     |                      |             |              |                       |                           |                           |      | 4                |

|   | J |
|---|---|
| Ī |   |
|   | _ |

新規

|     | 請求番号       | 注文番号    | ⊥‡⊐−ド                              | 契約金額(税抜)  | 現在契約残金(税抜)  | 今回請求金額(税抜)  |      | 添付ファイル1        |
|-----|------------|---------|------------------------------------|-----------|-------------|-------------|------|----------------|
| 行番号 | 請求日付       |         | 工事名称                               | 契約金額(消費税) | 現在契約残金(消費税) | 今回請求金額(消費税) | 請求内容 | 添付ファイル2        |
|     | 請求100%     |         |                                    | 契約金額(税込)  | 現在契約残金(税込)  | 今回請求金額(税込)  |      |                |
|     | 0000018    | G065620 | 21-030-000                         | 170,000   | 170,000     | 153,000     |      | <u>添付ファイル1</u> |
| 1   | 2021-06-30 |         | 中道リース(株) (仮称)足利市福<br>居町複合施設 B棟新築工事 | 17,000    | 17,000      | 15,300      |      |                |
|     |            |         |                                    | 187,000   | 187,000     | 168,300     |      |                |

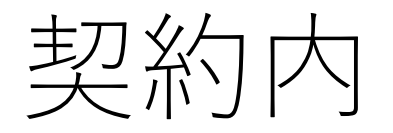

「新規」ボタンをクリックすると下図の画面に移りますので、お手元の注文書に記載されている情報 を入力して次へ進んでください。

エラーメッセージが表示された場合は関東建設工業までお問い合わせください。

| 展える<br>ログインID:00000<br>関東建設工業(株)様               | B勝東システム                          |            | ログアウト<br>パスワード変更                                             |                                                                                                    |
|-------------------------------------------------|----------------------------------|------------|--------------------------------------------------------------|----------------------------------------------------------------------------------------------------|
|                                                 | 現場請求パスワードを入:<br>(例)0000000       | カレて下さい     |                                                              |                                                                                                    |
|                                                 | <b>工事番号を入力して下さ</b><br>(例)〇〇-〇〇〇  | い - (例)○○○ |                                                              |                                                                                                    |
|                                                 | <b>注文番号を入力して下さ</b><br>(例)〇〇〇〇〇〇〇 | い<br>      |                                                              | 開種-K09-04【1版】<br>本件現場請求番号@07xrf0                                                                                                    |
|                                                 | 次へ                               |            |                                                              | 工事名         中道リース第(仮称)足利市福           受護場所         栃木県足利市<br>福居町地内           納期         自・2021年06月23日           品名         名称           備品リース費         見積書 |
| Copyright © 2021 Highness Solutions, All Rights | Reserved.                        | 東東島        | 工業株式会社<br>田奈飯田町1547 077スクエアビル1F<br>5-35-02212種句<br>5-35-0218 | 10                                                                                                    |

正しい注文番号を入力すると、契約内の請求の作成画面へ移ります。 こちらから**出来高金額、支払残を超えない請求額(税抜)、請求額(消費税)、請求内容**が入力可能です。 (それ以外の背景が白色の箇所は入力を受け付けていません)

また、明細書(PDF)・出来高調書(エクセル)の2つのファイルを添付する事が可能となっており、明細の添付は必須です。

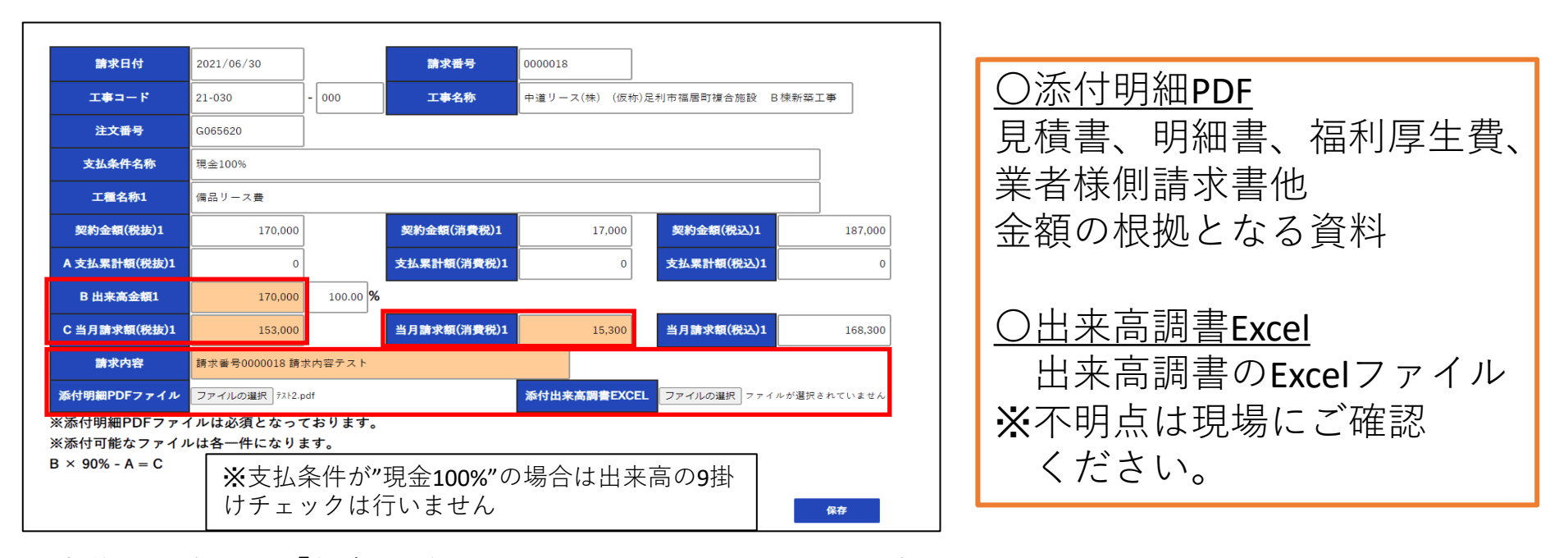

入力後画面右下の「保存」ボタンをクリックすると、登録が完了です。 登録後以下のメッセージが表示されますので、契約内一覧画面に戻るかメニューに戻るのかをお選び

ください。

| 契約内入力 | を受け付 | けました。 |  |
|-------|------|-------|--|
| 契約内一覧 | *==- |       |  |

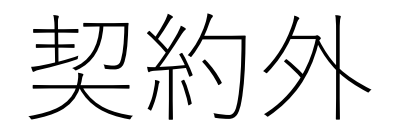

### 契約外の請求を新規で作成する場合は、注文書番号は必要ございません。 請求額(税抜)・請求額(消費税)・請求内容の入力と、ファイルの添付が可能となっており、明細ファイル の添付は必須となっております。契約内の請求と同様に必要書類を添付してください。

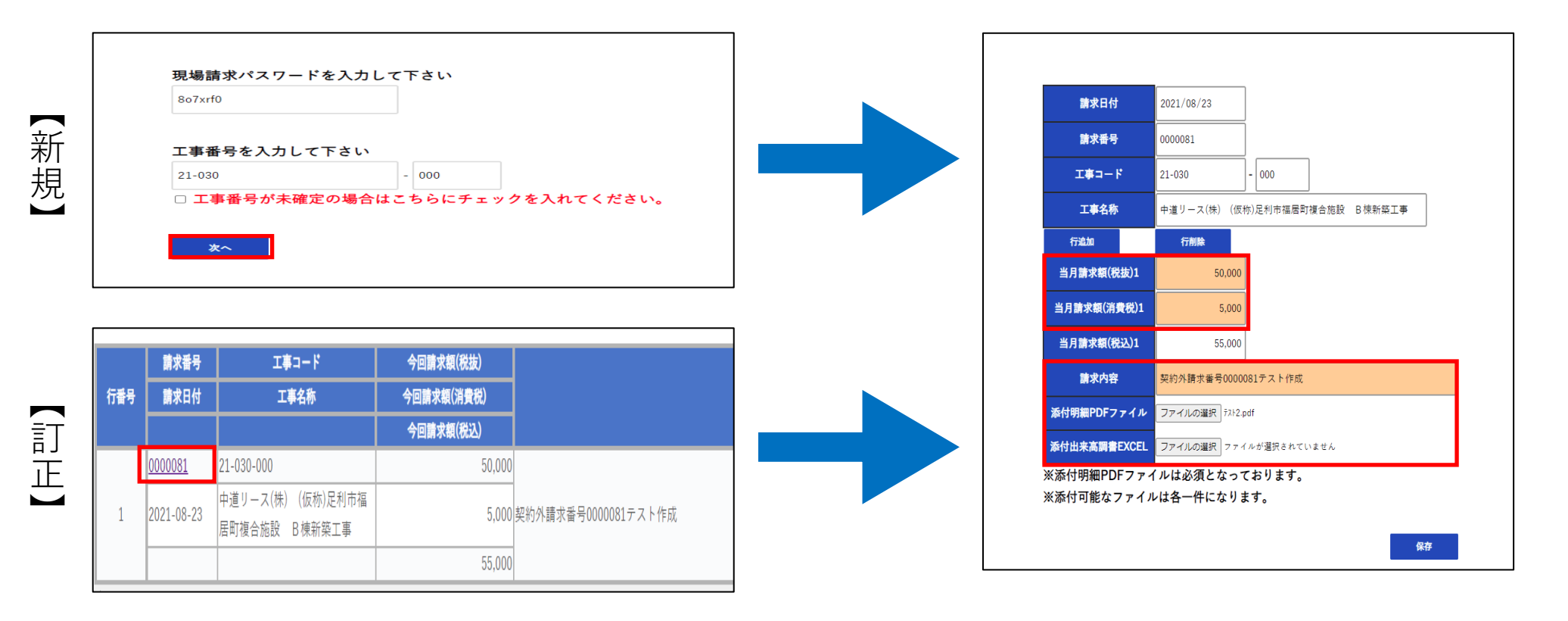

契約外の請求では、**行追加・行削除**のボタンがあります。

「行追加」・「行削除」をクリック致しますと、当月請求額(税抜)・当月請求額(消費税)・当月請求額(税込)の 追加行を作成、追加行の削除を行うことができます(行追加・行削除を行うと一度データは保存されます。)

- ・「行追加」は2行以上追加することも可能です。
- ・「行削除」については、一行分しかない場合には、その一行は削除されないので、2行以上であるときに 「行削除」をクリックしますと、追加行を削除できます。
- ・行を追加した場合は、入力して頂いたデータは「変更」を押して頂くことでデータが保存されます。

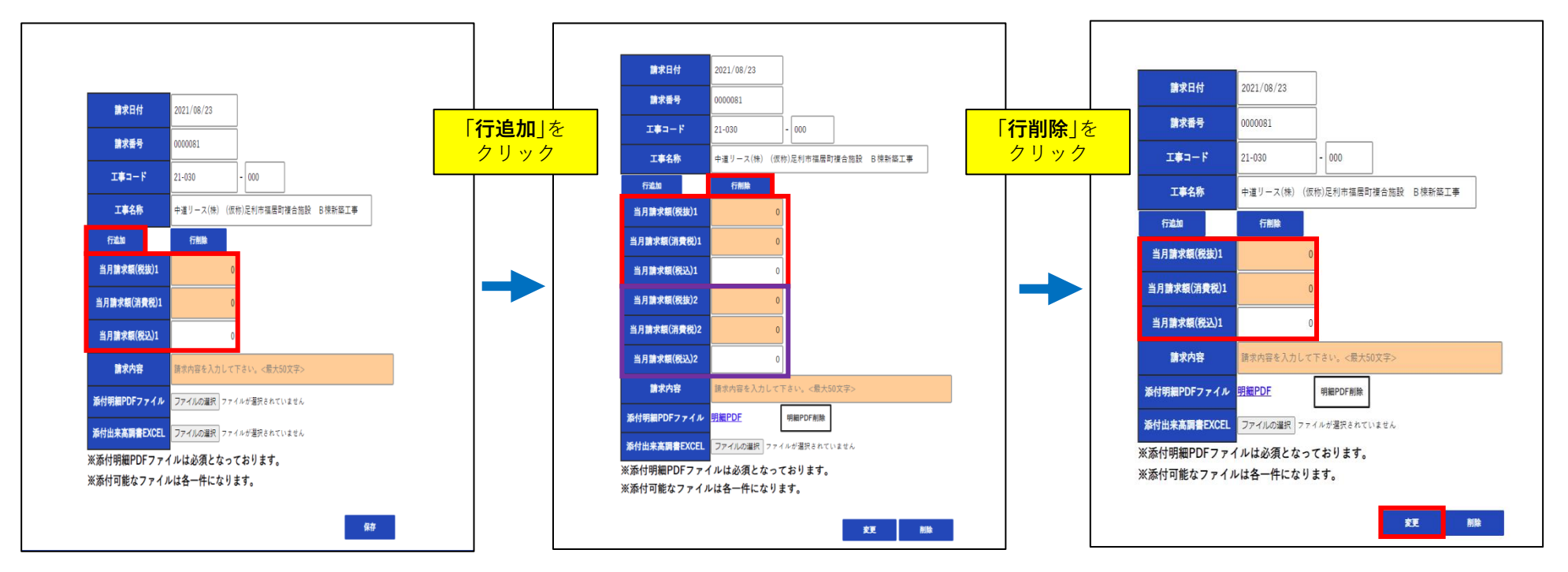

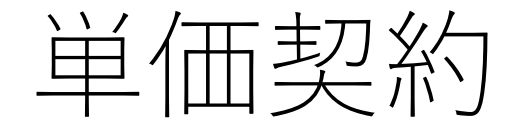

単価契約の請求データを新規で作成する場合は、現場請求パスワード(注文書左上に記載)、工事コード、 注文番号を入力すると作成画面に移ることができます。 修正の場合は一覧画面の請求番号をクリックしてください。

単価契約の請求データの作成では、数量・単価・単位・請求額(税抜)・請求額(消費税)・請求内容の入力 と、ファイルの添付が可能となっており、明細ファイルの添付は必須となっております。

| ※代表単価を入力しつ               | て下さい。                  | ]                | Γ        | 【単位        | 西等が          | 複数ある          | 場合】         |         |
|--------------------------|------------------------|------------------|----------|------------|--------------|---------------|-------------|---------|
| 請求番号                     | 0000024                |                  |          | 請求8<br>に単位 | 負に総約<br>m 等を | 観を、請<br>λ カ l | ·求内容<br>添付咨 | 欄<br>※1 |
| 工事コード                    | 19-068                 | - 000            |          | で金客        | 頃が明確         | 確になる          | ふり良ように      |         |
| 工事名称                     | (株)関東土地開発              | (仮称)太田物流-        |          | $\tau < t$ | ごさい          |               |             |         |
| 注文番号                     | G060662                |                  | L        |            |              | )             |             |         |
| 数量1                      | 20.000                 |                  | 単価1      |            | 9,000.00     | 単位1           | 個           |         |
| 請求額(税抜)1                 | 180,000                |                  | 請求額(消費税) | 1          | 18,000       | 請求額(税込)1      | 19          | 98,000  |
| 請求内容                     | 請求番号0000024 単          | 価契約内容テスト         |          |            |              |               |             |         |
| 添付明細PDFファイル              | ファイルの選択 テスト2.          | pdf              |          |            |              |               |             |         |
| 添付出来高調書EXCEL             | ファイルの選択テスト             | -1.xlsx          |          |            |              |               |             |         |
| ※添付明細PDFファ~              | イルは必須となって              | ております。           |          |            |              |               |             |         |
| ※添付可能なファイノ<br>※㎡などの環境依存5 | レは各一件になりま<br>文字は文字化けを起 | ます。<br>起こしますので入た | 力しないようお  | 願い致し       | ます。          |               |             |         |

# 共通工事の請求に関して

「00-001-000」のような一部の工事コードに関して、現場請求パスワード等を入力して次へを押すと 現場担当者番号を求められることがあります。

その際は、工事の現場担当者から説明されたコードを半角文字で入力して下さい。

| 現場請求パスワードを入力して下さい<br>ngmi4s5        | 現場課求パスワードを入力して下さい<br>ngmi4s5    |                 |
|-------------------------------------|---------------------------------|-----------------|
| <b>工事番号を入力して下さい</b><br>00-001 - 000 | 工事番号を入力して下さい                    | 現場担当者番号を入力して下さい |
| <b>注文番号を入力して下さい</b><br>154965       | □ 工事番号が未確定の場合はこちらにチェックを入れてください。 | ycaws 次へ        |
| 154965<br><b>X</b> ~                | ×                               |                 |

現場担当者番号を入力後、確認を求められますので間違いがない場合は「はい」をクリック、間違いが ある場合は「いいえ」をクリックしてください。

| 請求日付  | 2021/06/30 |       |
|-------|------------|-------|
| 請求番号  | 0000022    |       |
| 工事コード | 00-001     | - 000 |
| 工事名称  | その他        |       |

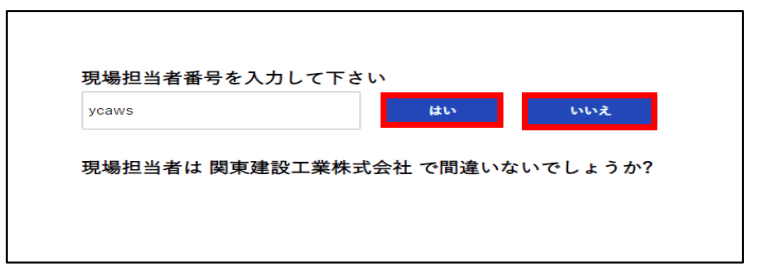

※「はい」をクリック後は通常の請求作成画面へ移行します。 工事名称が「その他」になっている為、現場担当者 から指示を受けた工事名を入力してください。

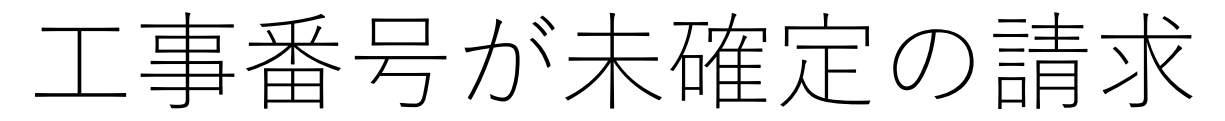

請求入力を行う段階で**工事番号が未確定と現場から伝えられた**際には、契約外より入力を行います。 下記の画面のチェックボックスにチェックをつけて頂き、現場請求パスワード、工事番号を**入力せず** 次へを押して頂きますと、現場担当者番号の入力の画面に移動します。

|             |                |         | 現場担当者番 | 号を入力して下さい |
|-------------|----------------|---------|--------|-----------|
| 工事番号を入力して下  | 下さい            |         |        |           |
| (例)00-000   | - (例)〇〇〇       |         | ycaws  | 次へ        |
| ☑ 工事番号が未確定の | の場合はこちらにチェックを入 | れてください。 |        |           |

現場担当者番号を入力後、確認を求められますので間違いがない場合は「はい」をクリック、間違いが ある場合は「いいえ」をクリックしてください。

|       |              | 現場担当者番号を入力して下さい<br>ycaws はい いいえ |     |
|-------|--------------|---------------------------------|-----|
|       |              | 現場担当者は 関東建設工業株式会社 で間違いないでしょうか?  |     |
| 請求日付  | 2021/10/20   |                                 |     |
| 請求番号  | 0000865      | │ ※「はい」をクリック後は通常の請求作成画面へ移行し     | ます。 |
| 工事コード | XX-XXX - 000 | 工事名称を現場担当者から指示を受けた工事名称          | に   |
| 工事名称  | 工事名称         | 変更してください。                       |     |

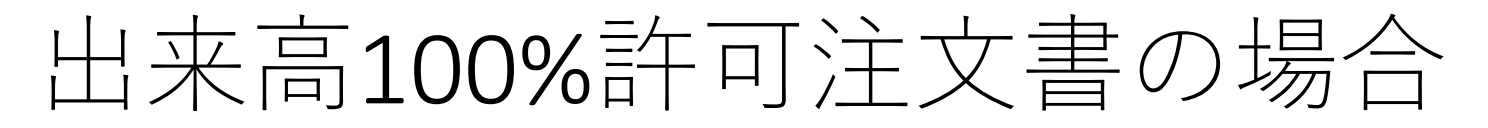

請求は基本的に出来高の90%の金額をご請求いただくことになっておりますが、注文内容によっては 90%を掛けずに出来高のそのままの金額を請求できます。 出来高100%の金額入力を許可する操作は、関東建設工業にて行います。

| 請求日付                                                                | 2022/12/08                                                        |        | 請求番号        | 0000106 |            |        |  |
|---------------------------------------------------------------------|-------------------------------------------------------------------|--------|-------------|---------|------------|--------|--|
| エキコード                                                               | D01                                                               | - 000  | 工事名称        | テスト工事   |            |        |  |
| 注文番号                                                                | 159258                                                            |        |             |         |            |        |  |
| 出来高100%許可                                                           | 許可                                                                |        |             |         |            |        |  |
| 支払条件名称                                                              | 現金30%手形70%                                                        |        |             |         |            |        |  |
| 工種名称1                                                               | 準備費                                                               |        |             |         |            |        |  |
| 契約金額(税抜)1                                                           | 50,000                                                            |        | 契約金額(消費税)1  | 5,000   | 契約金額(税込)1  | 55,000 |  |
| A 支払累計額(税抜)1                                                        | 0                                                                 |        | 支払累計額(消費税)1 | 0       | 支払累計額(税込)1 | 0      |  |
| B 出来高金額1                                                            | 0                                                                 | 0.00 % |             |         |            |        |  |
| C 当月請求額(税抜)1                                                        | 0                                                                 |        | 当月請求額(消費税)1 | 0       | 当月請求額(税込)1 | 0      |  |
| 請求内容                                                                | <b>請求内容</b>                                                       |        |             |         |            |        |  |
| 添付明細PDFファイル                                                         | 細PDFファイル ファイルの選択 ファイルが選択されていません 添付出来高調書EXCEL ファイルの選択 ファイルが選択されていま |        |             |         |            |        |  |
| ※添付明細PDFファイルは必須となっております。<br>※添付可能なファイルは各一件になります。<br>B × 90% - A = C |                                                                   |        |             |         |            |        |  |

出来高100%許可が下りた注文書であった場合は、出来高100%許可の項目に「**許可**」と表示されます。 表示がされている場合は、当月請求額に入力された金額に対して、出来高9掛けチェックを通さずに 登録することができます。

### 【出来高100%許可注文書の場合】

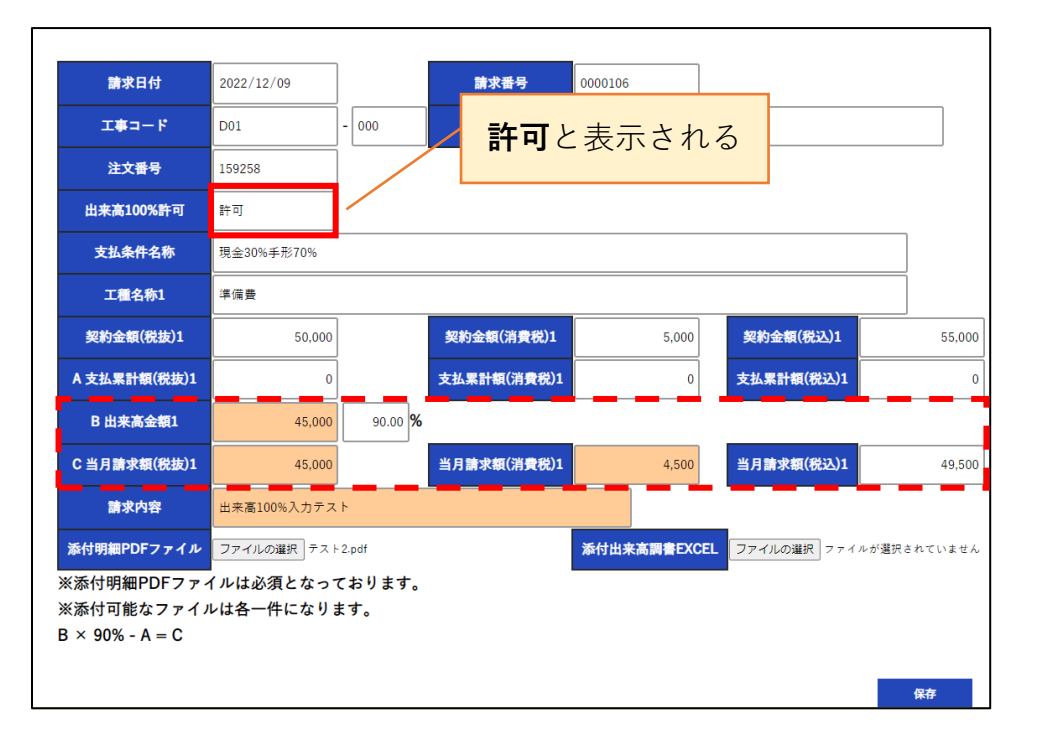

出来高金額に対して、当月請求額が出来高100%分で入力 しても出来高9掛けチェックをしない為、登録が可能

### 【出来高100%許可注文書ではない場合】

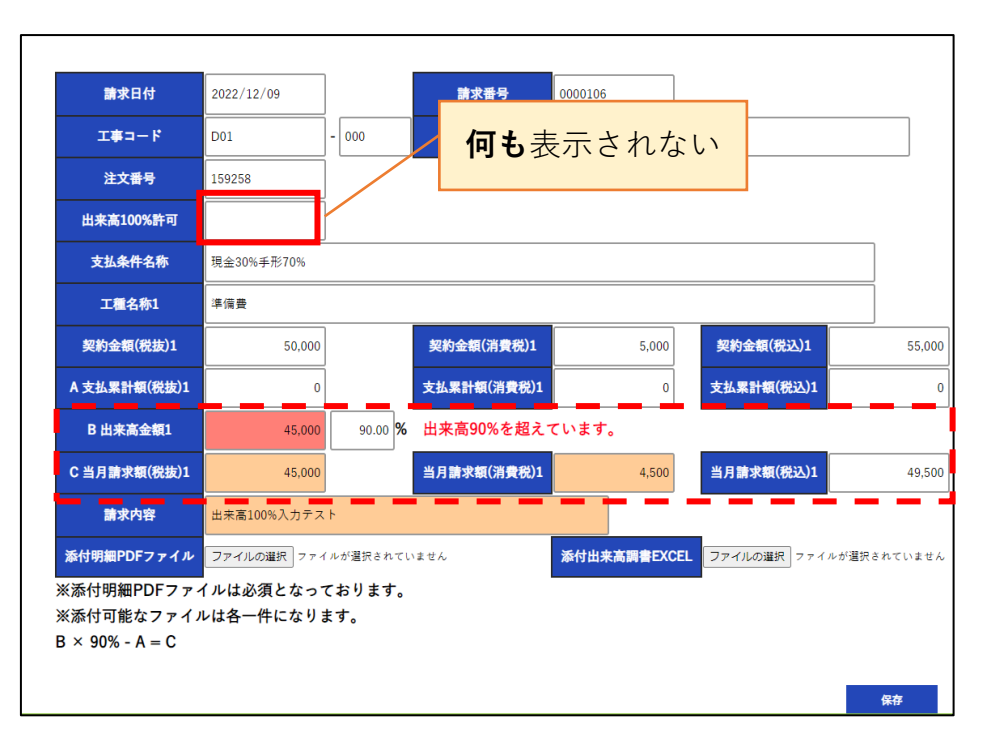

出来高金額に対して、当月請求額が出来高100%分で入力 すると、出来高9掛けチェックが働き、エラーとなる 出来高を9掛けした当月請求額を登録できる。

左の請求は、出来高100%許可注文書なので、当月請求額に対する出来高9掛けチェックを行わずに 登録ができます。

出来高9掛けを免除されるはずがされていない場合は関東建設工業までご連絡ください。

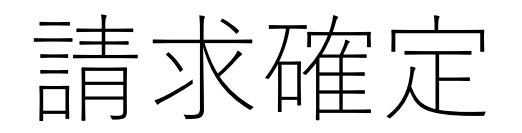

「契約内」・「契約外」・「単価契約」で登録されたデータは請求確定画面で**確定処理**をすることで、 関東建設工業の方へ請求データが送られます。

メニューには現在未確定の請求件数が表示されます。

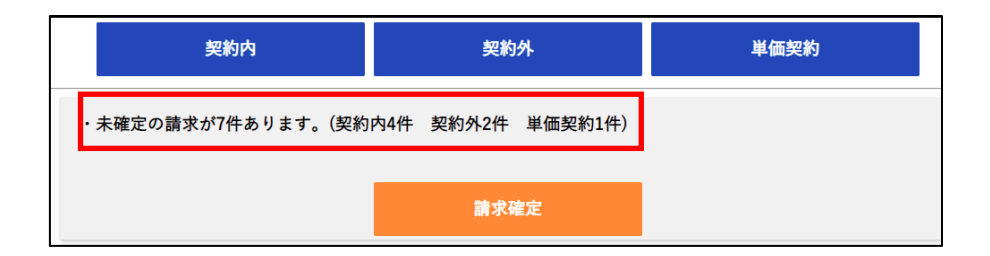

メニューから「請求確定」ボタンをクリックすると、今まで登録された、まだ請求確定していないデー タの一覧が表示されます。

| 請   | 求確定 |            |                                    |             |                                        |                |
|-----|-----|------------|------------------------------------|-------------|----------------------------------------|----------------|
|     | 確定  | ]          |                                    |             |                                        |                |
|     |     | 請求番号       | 注文番号                               | 今回請求金額(税抜)  |                                        | 添付ファイル1        |
|     | 行番号 | 請求日付       | エキコード                              | 今回請求金額(消費税) | 請求內容                                   | 添付ファイル2        |
|     |     |            | 工事名称                               | 今回請求金額(税込)  |                                        |                |
| 1.1 |     | 0000018    | G065620-                           | 153,000     |                                        | <u>添付ファイル1</u> |
|     | 1   | 2021-06-30 | 21-030-000                         | 15,300      | 博士 美長0000018 博士 内容テスト                  |                |
|     | *   |            | 中道リース(株) (仮称)足利市<br>福居町複合施設 B棟新築工事 | 168,300     | 1.1.1.1.1.1.1.1.1.1.1.1.1.1.1.1.1.1.1. |                |
|     |     | 0000019    | G064952-                           | 234,000     |                                        | 添付ファイル1        |
|     | 2   | 2021-06-30 | 20-141-000                         | 23,400      | 速や美長0000019 速や内容ティト                    | <u>添付ファイル2</u> |
|     | 2   |            | FDK(株) 2号棟1F 間仕切<br>り及び風除室設置工事     | 257,400     |                                        |                |
|     |     | 0000020    | 158980-                            | 30,000,000  |                                        | 添付ファイル1        |

請求確定を行いたい場合画面上部にある「確定」ボタンをクリックして下さい。 **※確定処理をすると請求の訂正、削除が出来なくなりますので、この画面で必ずご確認ください**。

「確定」ボタンをクリックすると、下図のように確認画面が表示されます。 確定でよろしい場合は「はい」、誤りがあった場合は「いいえ」をクリックして確定処理をやり 直すかメニューへ戻ってください。

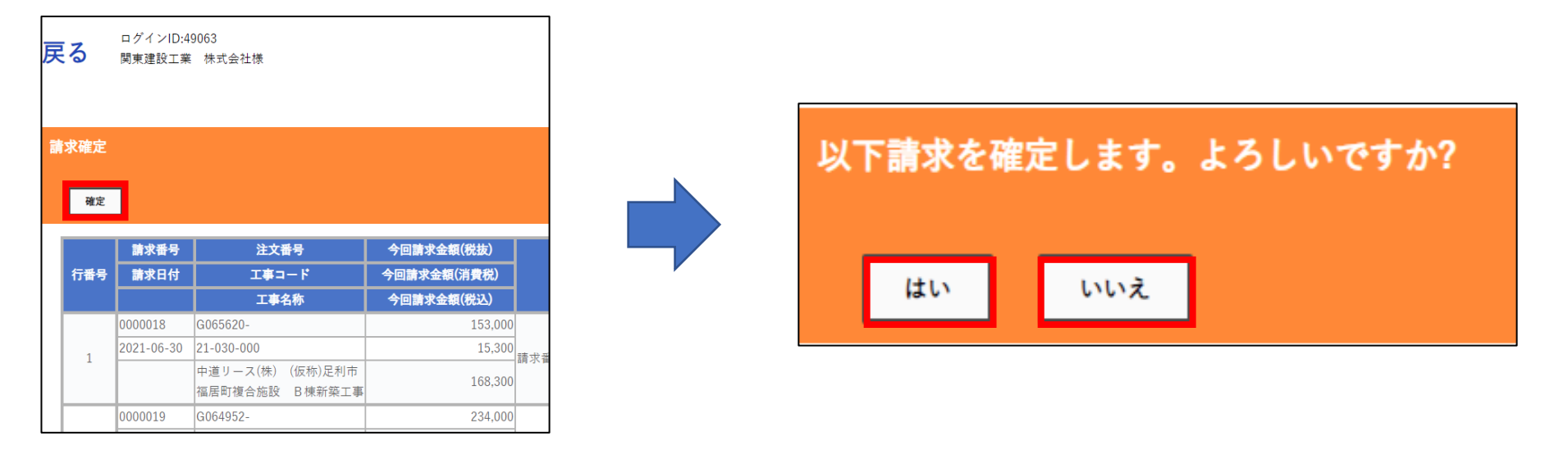

#### 確定後にメニューに戻ると、今月度の請求確定件数が以下のように表示されます。

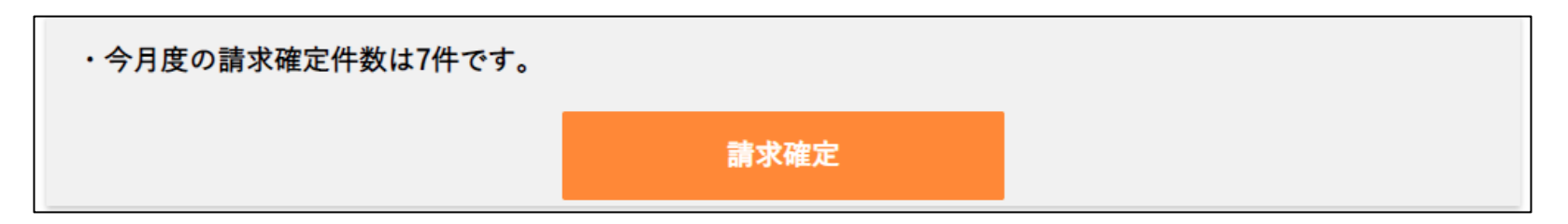

請求書印刷

請求確定後に、メニュー上に以下のメッセージが表示されるようになります。

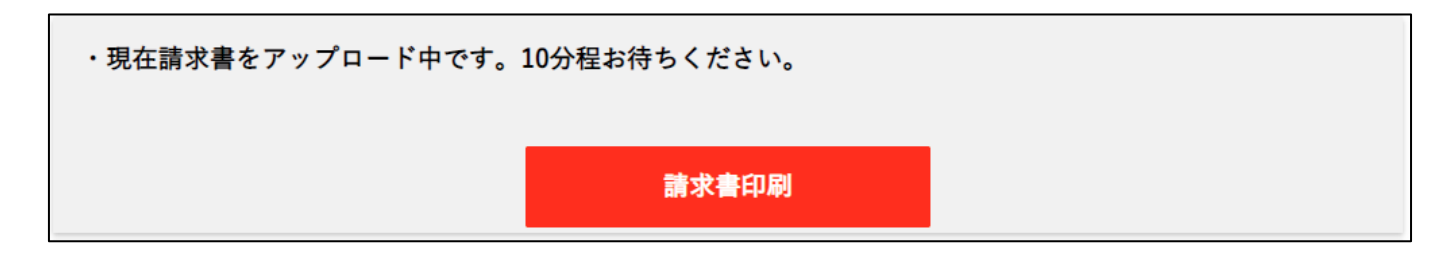

上記のメッセージが以下のように変化した場合、新規の請求書のダウンロードが可能になります。 メニュー上部にある再読込ボタンをクリックすることで、画面を再読み込みし、メッセージが変更され たことを確認することができます。

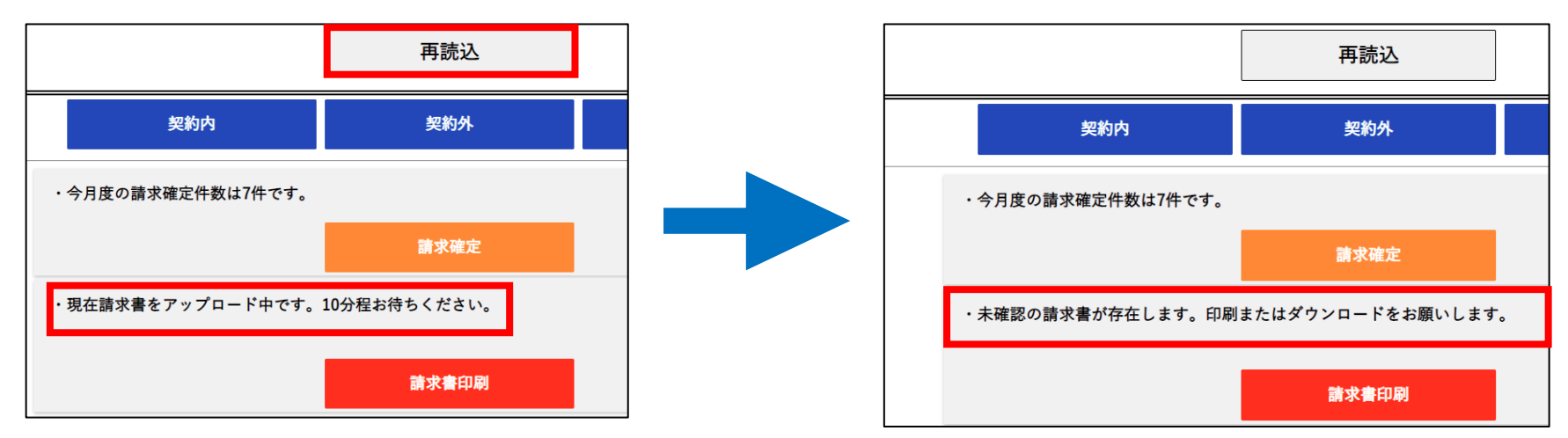

「契約内」・「契約外」・「単価契約」で入力後に確定された請求から自動で作成される **工事代金出来高請求書と総括表が、ダウンロードできます。** 

### 請求書は現場へ郵送、又は持ち込みをしてください。 総括表は関東建設工業経理部にFAXしてください。

|                                                                                                    | 「東小学の中国を |                                                                                                    |
|----------------------------------------------------------------------------------------------------|----------|----------------------------------------------------------------------------------------------------|
| ログインID:49063<br><b>戻る</b> 関東建設工業 株式会社様                                                                                                    |          |                                                                                                    |
| ・ 「「「」」          ・ 「「」」             ・ 「「」」           ・ 「「」」             ・ 「「」           ・ 「」             ・ 「「」           ・ 「」             ・ 「「」           ・ 「」             ・ 「「」           ・ 「」             ・ 「         ・ 「           ・ 「         ・ 「         ・ 「 |          | 6月 天日締め分           関東建設工業前: 本村54 0276-30-021           ロッパマロコーク         大村54 0276-30-021           空ッパマロコーク         主要の日本           108,000         005620         工事担当者           108,000         0054052         108,000           108,000         0054052         108,000         0054052           108,000         0054052         108,000         0054052           108,000         0054052         108,000         0054052           108,000         0054052         108,000         0054052           108,000         0054052         108,000         108<00 |
|                                                                                                    | 合計       |                                                                                                    |

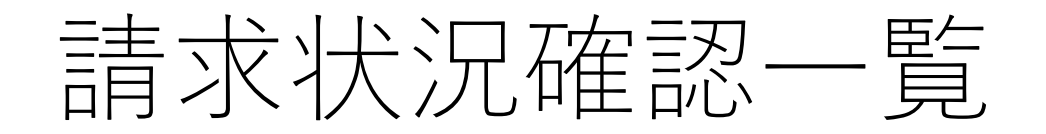

確定後の請求の状況は、メニューの「請求状況確認一覧」から確認できます。 画面上部の請求確定年月、または工事コードを入力後に検索ボタンを押すことで、対象の請求の現在状 況(現在査定金額と査定理由)を確認することができます。

| 戻る   | ログインID:49<br>関東建設工業                                                                                                    | 063<br>株式会社様                                                |                                         |                      |                   | ログアウト<br>パスワード変更 |
|------|----------------------------------------------------------------------------------------------------|-------------------------------------------------------------|-----------------------------------------|----------------------|-------------------|------------------|
| 請求状況 | 確認一覧<br><sup>年月</sup> 2021年06月                                                                                                    | ۲                                                           | <mark>-</mark> 工事枝コード                   | (検索)                 |                   |                  |
| 行番号  | 請求番号 請求日付 請求区分                                                                                                    | 注文番号<br>工事コード<br>工事名称                                       | 今回請求金額(税抜)<br>今回請求金額(消費税)<br>今回請求金額(税込) | 請求內容                 | 査定金額<br>承認状況      | 査定理由             |
| 1    | 0000018<br>2021-06-30<br>契約内                                                                                                    | G065520<br>21-030-000<br>中道リース(株) (仮称)足利市福<br>居町複合施設 B棟新築工事 | 153,000<br>15,300<br>168,300            | 請求番号0000018 請求内容テスト  | 153,000<br>未承認    |                  |
| 2    | 0000019<br>2021-06-30<br>契約内                                                                                                    | G064952<br>20-141-000<br>FDK(株) 2号棟1F 間仕切り<br>及び風除室設置工事     | 234,000<br>23,400<br>257,400            | 請求番号0000019 請求内容テスト  | 234,000<br>未承認    |                  |
| 3    | 0000020<br>2021-06-30<br>契約内                                                                                                    | 158980<br>99-045-000<br>かケンブ ラザガラクタ鑑定団店内空調設<br>備工事          | 30,000,000<br>2,400,000<br>32,400,000   | 請求番号0000020 請求内容テスト  | 30,000,000<br>未承認 |                  |
| 4    | 0000021<br>2021-06-30<br>契約外                                                                                                    | 21-030-000<br>中道リース(株) (仮称)足利市福<br>居町複合施設 B棟新築工事            | 50,000<br>5,000<br>55,000               | 請求番号0000021 契約外内容テスト |                   |                  |
| <    | Copyright © 2021 Highness Solutions, All Rights Reserved.<br>Example 2021 Highness Solutions, All Rights Reserved.<br>Example 2021 Highness Solutions, All Rights Reserved.<br>日本語具大田市飯田町1547 0TAスクエアビルTF<br>TEL:0276-30-0212(歴史) |                                                             |                                         |                      |                   |                  |

パスワード変更

使用しているパスワードの変更を行いたい場合は、メニュー右上の「パスワード変更」ボタンから パスワード変更画面へ移動してください。

移動していただきますと、右図の入力画面が開きます。 「変更前パスワード」・「変更後パスワード」・「変更 後パスワード(確認)」を入力していただき変更ボタンを 押していただくと、入力内容に問題が無ければパスワー ドは変更されます。

以後ログインをする場合は、変更後のパスワードを入力 して下さい。

※「変更後パスワード(確認)」には「変更後パスワード」に入力した内容と同じもの を入力して下さい。

| 変更前パスワー | ۴,          |           |  |
|---------|-------------|-----------|--|
| 変更後パスワー | ۴           |           |  |
| 変更後パスワー | ド(確認)       |           |  |
| ※パスワードは | 半角文字を最大12桁入 | 、力してください。 |  |
| 変更      |             |           |  |

ログアウト

WEB請求システムの使用を終える場合、メニュー画面右上にある「ログアウト」ボタンをクリックするか、 ウィンドウの右上にある×印の閉じるボタンをクリックして終了してください。

|                          | x +                                                              |   |     | -    | ð 🗙          |
|--------------------------|------------------------------------------------------------------|---|-----|------|--------------|
| $\leftarrow \rightarrow$ | C A thtps://kanken-group.com/gyoshaseikyu_kanken/common/menu.php | ែ | ₹Ĵ≣ | Ē    |              |
| 戻る                       | 関東建設工業 株式会社 WEB請求システム<br>ログインID:49063<br>関東建設工業様 株式会社様           |   |     | ログパス | アウト<br>ワード変更 |
|                          | 2021年6月度 請求確定可能日付範囲                                              |   |     |      |              |
|                          | <u>2021-06-10~2021-07-09</u><br>次日の読 <b>史</b> 座字日が範囲けいてになります     |   |     |      |              |
|                          | 2021年7月度 請求確定可能日付範囲                                              |   |     |      |              |
|                          | 2021-07-10~2021-08-09                                            |   |     |      |              |
|                          | 再読込                                                              |   |     |      |              |
|                          | 契約內 契約外 単価契約                                                     |   |     |      |              |
|                          | 請求確定                                                             |   |     |      |              |
|                          | 請求書印刷                                                            |   |     |      |              |
|                          | 請求状況確認一覧                                                         |   |     |      |              |

| Copyright © 2021 Highness Solutions, All Rights Reserved. | 國東建設工業株式会社                |
|-----------------------------------------------------------|---------------------------|
|                                                           | 群馬県太田市飯田町1547 OTAスクエアピル7F |
|                                                           | TEL:0276-30-0212(総理)      |
|                                                           | FAX:0276-30-0218          |
|                                                           |                           |